## システム

# ジオカタログの使用

v75 新機能

TNT 製品では、表示や解析するオブジェクトの選択を、 ドライブやローカルネットワークから選ぶ以外に、オブ ジェクトの地理的な位置を参照して選択することができ ます。

ジオカタログ 地理的 手法を用いることに よって、ユーザ自身の 全地理データレイヤか ら、またはウェブマッ プサービス (WMS) や ArcIMS で公開してい るウェブレイヤから選 択することができま す。地理的な位置に よって手元にある地理 データを選択するに は、全てのジオリファ レンスされたレイヤやオブ ジェクト、ファイルの範囲、 プロパティ、物理的な所在 をカタログ化しておく必要 があります。地理的に選択 したいローカルレイヤのカ タログの作成や更新につい ては、テクニカルガイドの 「システム:地理空間カタロ グの作成 (System: Making Geospatial Catalogs)」をご 覧下さい。WMS や ArcIMS レイヤのカタログはマイク

このタブパネルを使って、 ローカルドライブやネット ワークを閲覧し、オブジェ クトを選択します。

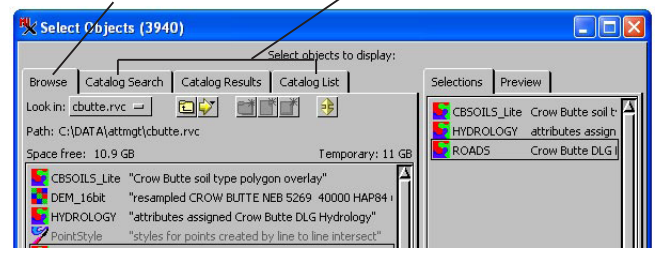

TNT 製品の標準的なオブジェクト選択ウィンドウ

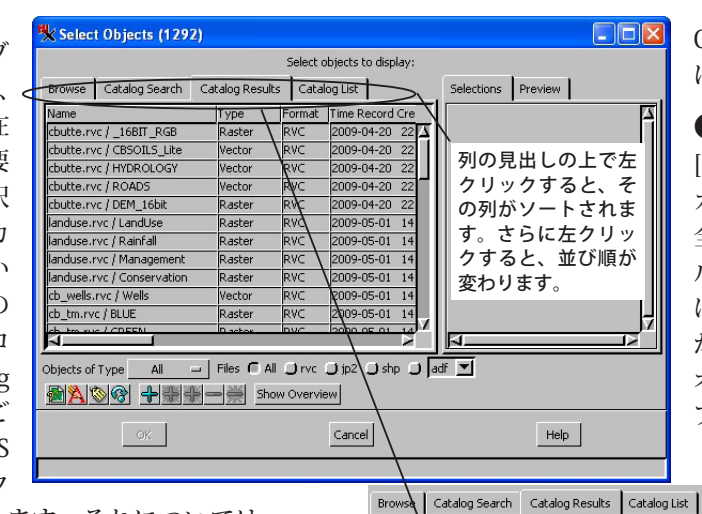

Name

Mame

🕱 Туре

Formal

Time Re

Select Columns (1292

することができます。

dq.rvc / DQarea Select columns...

West

🕱 East

South

North

列の見出しの上で右クリックして [列の選

択 (Select Columns)] を選ぶと、[ カタログ

結果]パネルに表示された情報を選択できま す。テーブル列の操作により、「カタログ結

果]パネルのフィールドサイズや順番を変更

ord Modified 📕 Image Dim Time Object Modified 🖉 Scale / Cell Size

ロイメージ社が保守しています。それについては テクニカルガイドの「システム:TNT 製品の WMS と ArcIMS 能 力 (System: TNT Product WMS and ArcIMS Capabilities)」をご覧ください。

オブジェクト選択ウィンドウ ファイルによる選択 および地理的な位置による選択は、オブジェクト選 択ウィンドウに統合されています。[閲覧 (Browse)] タブパネルでは、ドライブやネットワーク内のファ イルを選びます。<オブジェクトの選択>ウィンド ウを開くと、このパネルが最初に表示されます。[カ タログ検索 (Catalog Search)]、[カタログ結果 (Catalog Results)]、[カタログ一覧 (Catalog List)] の3つのタ ブパネルを使って地理的条件からオブジェクトを求 めます。[カタログ検索]パネルでは、[カタログ一覧]

パネルで選択したカタログからテキスト入力や地理座標 を使って検索を行うことができます。検索条件を満たす 全ジオカタログが [カタログ結果] パネルに一覧表示され ます。[カタログ検索]パネルで特に条件を設けていない 場合は、選択した全カタログの一覧が [カタログ結果]パ ネルに表示されます。

## ●カタログ検索

[カタログ検索]パネルではパラメータを指定することに よって、検索されたカタログからのオブジェクト数を制 限することができます。入力テキストに基づいてオブジェ

これらのタブパネルを使うと、オブジェ クトを地理的条件で検索できます。

クト名や説明、ファイルパ スを検索したり、地理的パ ラメータを使って検索範囲 を狭めることができます。既 に表示しているグループ内 のレイヤと座標をマッチさ せたり、他のオブジェクト やファイルからの座標を使 うことができます。このタ ブパネルで使用できるオプ ションは、テクニカルガイド の「システム:ジオカタロ グの検索 (System: Searching Geospatial Catalogs)」でさら に説明しています。

## ●カタログ結果

[カタログ結果]パネルでは、 カタログ検索の条件を満たす 全てのオブジェクト、ファイ ルを一覧表示します。一致 は、カタログ全体を含むもの から、該当オブジェクトなし、 オブジェクト1個、数個のオ ブジェクトまで、いろいろあ ります。[カタログ検索] パネルに条件を設けていな い場合は、[カタログ一覧] パネルで選択したカタログ の全内容が[カタログ結果] パネルに表示されます。検 索条件に関するデフォル ト設定はありません。[カ タログ検索 ] パネルのオプ ションについては、前出の 「システム:ジオカタログ の検索」をご覧ください。

#### 地理データレイヤの選択

[カタログ結果]パネルの 左クリック機能または右ク リックメニューを使うと、

結果の表示画面をカスタマイズできます。リストの項目 上でダブルクリックするか、左ボタンのシングルクリッ ク後に [追加 (Add)] アイコンをクリックすると、<オブ ジェクトの選択>ウィンドウでそのカタログが追加され ます。

Format Time Re

2009-0

OK

RVC

🕱 Image Data Type

(2ページ目へ)

レイヤー覧の列の再配置 [カタログ結果]パネルの列の見 出しの上で左クリックすると、その列で一覧をソートしま す。同じ見出しを再クリックすると、列の順番が逆になり ます。列の見出しの上で右クリックすると、[列の選択] 項目だけのメニューが表示されます。この項目を選ぶと< 列の選択>ウィンドウ (1ページ目を参照)が開き、13 個 の情報からどれを [カタログ結果]パネルに表示するか選 択できます。[名前 (Name)]の列は非表示にできませんが、 他の 12 個に関しては自由に選択できます。デフォルトで は全てが表示されています。表形式の表示では、列見出し の上でクリックし、希望する方向にドラッグして列の順番 を変えたり、列の間の境目を右にドラッグして列の幅を調 整できますが、カタログ結果についても同様に変えること ができます。

## ●カタログ一覧

ユーザもしくはユーザの所属する機 関では、[ジオカタログマネージャ (Geospatial Catalog Manager)]を用い て、プロジェクト毎、地理的な領域毎、 アクセス権毎に整理したデータ、もし くは単純に全地理データを含む複数の

ジオカタログを作成することができます。[カタログ一覧] パネルでは、[ジオカタログマネージャ]で生成したジオ カタログから、現在の選択操作に含めたいものを選択でき ます。使用できるジオカタログの名前が全てこのパネルに 表示されます。カタログ名の前にはチェックボックスがつ き、このチェックボックスにチェックが入っているジオカ タログは、[カタログ検索]パネルでの検索に使用されます。

## ●検索結果の簡略化

[オブジェクトタイプ (Objects of Type)] や [ファイル (Files)] の拡張子オプションを使って閲覧や検索用の地理 データファイルの一覧を簡略化できます。選択パネルの下

#### Objects of Type Selectable 🗕 🛛 Files 🗂 All 💭 rvc 💭 jp2 💭 shp 🔘 adf 💌

の行にあるオプションを使って、[閲覧]や[カタログ結果] パネルにあるファイルやオブジェクトをフィルタリングで きます。これらのオプションは、表示しているパネルによ らず、いつでも設定できます。[閲覧]および[カタログ結果] パネルを表示していれば、オプションの変更はすぐに適用 されます。もしくは次にこれらのパネルを表示する際に適 用されます。 データタイプによるフィルタ [オブジェクトタイプ]オプ ションメニューで、全てのオブジェクトタイプを表示するか、 個別の地理データタイプ(ラスタ、ベクタ、シェイプ等)のみ を表示するか選択できます。この設定は、

[ファイル] の設定と連動する点に注意して ください。シェイプファイルはシェイプオ ブジェクトしか含まないため、[オブジェク トタイプ] メニューをシェイプ以外のオブ ジェクトタイプに設定した場合には、シェ イプファイル内にはオブジェクトは表示さ れません。同様に、ラスタだけが\*.jp2 およ び\*.sid ファイルに存在します。

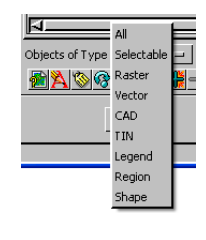

拡張子によるフィルタ [ファイル]のラジオボタンでは、[閲

覧]や[カタログ結果]タブパネルにおい て TNT が直接

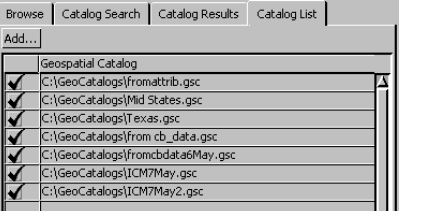

データファイルを表示するか、指定した拡 張子のファイルのみを表示するか選択でき ます。RVCファイルのみを表示するオプ ションは常に表示されていますが、他の拡

張子については、ファイル拡張子メニューから最近何を選択し たかによって表示されるものが異なります。

プロセスによるフィルタ [オブジェクトタイプ]メニューは、 <オブジェクトの選択>ウィンドウを開いたプロセスで使用可 能なオブジェクトタイプを表示します。例えば、全オブジェク トタイプが表示処理のメニューでは表示されます。「ラスタの抜 き出し」処理では"全て"と"ラスタ"で、「ベクタにマージ (Merge to Vector)] 処理では"ラスタ"以外の選択肢が表示されます。

[ファイル]の拡張子オプションメニューは、使用しているプ ロセスで直接使えるファイルタイプを表示します。TNT 製品で 直接使用できるファイルタイプ全てが表示処理のメニューに表 示され(現在 44 個)、「ベクタにマージ」処理では図形ファイ ルのみが表示され、「ラスタの抜き出し」にはラスタファイルの 拡張子のみが表示されます。検索の後、一覧に表示するオブジェ クトやファイルタイプの設定を変更したり、一覧の内容をそれ に従って減らしたり簡略化することができます。テクニカルガ イドの「システム:ファイルタイプの選択オプション (System: File Type Selection Options)」に詳しい説明があります。

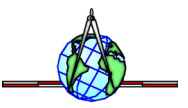